| Making/Answering Voice Calls             | 2-2  |
|------------------------------------------|------|
| Making Voice Calls                       | 2-2  |
| Outgoing Call Functions                  | 2-3  |
| Emergency Calls (110, 119, 118)          | 2-4  |
| Answering Voice Calls                    | 2-5  |
| Incoming Call Functions                  | 2-5  |
| Making Voice Clear (Shikkari Talk)       | 2-5  |
| Making/Answering Video Calls             | 2-6  |
| Note                                     | 2-6  |
| Video Call Window                        | 2-6  |
| Making Video Calls                       | 2-7  |
| Answering Video Calls                    | 2-8  |
| Remote Monitoring                        | 2-8  |
| International Calls                      | 2-9  |
| Calling Abroad from Japan                | 2-9  |
| Calling while Abroad                     | 2-10 |
| Global Roaming Settings                  | 2-10 |
| Engaged Call Functions                   | 2-12 |
| Operations Available during a Voice Call | 2-12 |
| Operations Available during a Video Call | 2-12 |

| Call Log                          | 2-13 |
|-----------------------------------|------|
| Viewing Call Logs                 | 2-14 |
| Making Calls from Call Log        | 2-14 |
| Functions Available from Call Log | 2-15 |
| Answer Phone                      | 2-15 |
| Activating/Canceling Answer Phone | 2-15 |
| Playing Messages                  | 2-16 |
| Answer Phone Functions            | 2-16 |
| Optional Services                 | 2-17 |
| Overview                          | 2-17 |
| Call Forwarding                   | 2-17 |
| Voice Mail                        | 2-18 |
| Call Waiting                      | 2-20 |
| Call Barring                      | 2-20 |
| Caller ID                         | 2-21 |

# **Making/Answering Voice Calls**

## **Making Voice Calls**

## **Before Calling**

- Confirm signal strength (CPP.1-10)

#### Enter a phone number

• Include area code for all numbers.

# 080XXXXXXX

## **2** Confirm the number, then $\frown$

- To adjust volume: 🚺 or 🔺
- 3 🗩 to end call

Call Time appears.

#### **Correcting Misentries**

Use 💽 to place cursor at digit to delete, then 🕬. Press and hold 🕬 to delete the digit and all digits to the right of cursor.

#### Note

- Do not cover antenna area ( (27.1-6) with hand or sticker; may weaken signal strength and cause calls/transmissions to be unavailable.
- Calls cannot be made in Horizontal Open Position except when earphone/microphone is connected.

- ●Operations Available during a Voice Call (ピアP.2-12)
- ●Making Calls from Call Log (ピテP.2-14)
- ●Saving Entered Numbers to Phone Book (ピアP.4-5)
- ●Making Calls from Phone Book (ピテP.4-6)
- Settings ●Call Time & Call Cost ●Set Handset Response when Closed during Call (ඌP.18-9)

#### **Outgoing Call Functions**

#### **Showing/Hiding Caller ID**

- > Enter number  $\rightarrow \Im$  [Menu]  $\rightarrow$  Notify caller ID  $\rightarrow$  OFF or ON
- To cancel setting: [Menu] → Notify caller ID → Cancel prefix
- Setting Caller ID on/off (Caller ID: C P.2-21)

#### Adding Prefix to Phone Number

#### Save Prefix

- > Main Menu > Settings > Call Settings > Prefix
  - ► Highlight <Not Recorded> ► 🖾 [Edit] ► Enter a name
  - Enter a prefix number
- Up to seven entries can be saved.
- To check entries: Select a saved prefix.
- To delete entries: Highlight a prefix → ∑[Menu] → Delete this or Delete all (→ For Delete all, enter Phone Password) → YES

#### Make Calls Using Prefix

- > Enter a number → [1][Menu] → Prefix numbers → Select an entry → Voice Calls: [2] / Video Calls: [2][V. Call]
- Alternatively, in detail window of Phone Book, Redial, Outgoing Call Logs or Incoming Call Logs, ∑[Menu] → Prefix numbers → Select an entry → Voice Calls: 
   / Video Calls: 
   [V. Call]

Example: Save "186" and "184" as prefixes, and add them to phone numbers to show/hide your caller ID when making calls.

#### Sending Touch-tone Signals

Send touch-tone signals for services such as reserving tickets, checking bank balance, etc. Save number strings to be sent as a touch-tone signal. Use P (pause) to separate numbers when saving.

- Save Pause Dial
- > Main Menu > Settings > Phone Settings > Pause Dial
  - ▶  $\square$ [Edit] → Enter a number string
- $\bullet$  To enter a pause (p): Press and hold
- To delete: In Pause Dial window, ∑
   [Menu] → Delete → YES
- Send Pause Dial
- > Main Menu > Settings > Phone Settings > Pause Dial
- Number string is sent each time [Send] is pressed.
- To send all number strings at one time: Once line is connected, press and hold () → *Send at one time*

## Emergency Calls (110, 119, 118)

Call 110 (Police), 119 (Fire & Ambulance) or 118 (Coast Guard) even when some handset restrictions are active.

Calls Cannot be Made in Following Cases:

- When Set Max Cost Limit is ON and charge limit is reached
- In PIN/PIN2, PUK/PUK2 entry window

#### **Emergency Positioning Request**

When an emergency call is made from a mobile phone, location is reported to first response agencies such as the police.

- Location information may be inaccurate due to location or signal conditions. Describe location or nearby landmarks.
- Base Station Positioning System is accurate within 100 meters to 10 kilometers. Location information from distant base stations may be inaccurate.
- Function available where first response agencies have completed system installation.
- Dialing 184 before 110, 119 or 118, cancels location report. However, first responders may obtain location information for immediate and serious threats to life.
- Not available for international roaming.
- Requires no separate subscription or transmission fees.

2

#### **Answering Voice Calls**

#### When a Call Arrives...

931P rings; Notification Light flashes.

If Caller ID is sent, number appears in

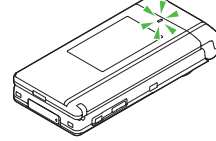

Internal Display and External Display; if saved in Phone Book, caller's name appears. When an International call arrives, 直企會 appears at upper left of caller's phone number.

🕜 to talk

 $\bullet$  To adjust volume: 🚺 or  $\blacktriangleright\,\overline{\phantom{a}}$ 

2 👝 to end call

Call Time appears.

#### Adjust Ringer Volume

>While 931P is ringing, 🔟

- Volume adjustment is disabled in following cases:
  - · During Manner Mode (Cr P.1-17)
  - · While *Ringer Volume* is set to *Escalating Tone* (⊆ P.18-2)

#### Note

- When Caller ID is not sent, Withheld appears.
- Calls cannot be received in Horizontal Open Position except when earphone/microphone is connected.

●Operations Available during a Voice Call (ピP.2-12) ●Rejecting Unknown Callers ●Rejecting Calls without Caller ID (ピP.11-11)

Settings ●Change Answer Setting ●Answer Calls by Opening Handset (C⇒P.18-7)

## **Incoming Call Functions**

#### Following operations are available for incoming calls.

| Place Calls on<br>Hold |                                                                                                    |
|------------------------|----------------------------------------------------------------------------------------------------|
| Answer Phone           | $>$ $\square$ / $\blacksquare$                                                                                                    |
| Call Rejection         | <ul> <li>➤[Menu] → Call Rejection</li> <li>Rejecting Unknown Callers/Rejecting Calls without<br/>Caller ID (CPP.11-11)</li> </ul>                                                                              |
| Call<br>Forwarding     | <ul> <li>➤[Menu] → Call Forwarding</li> <li>Activate Call Forwarding (CP.2-17) beforehand to<br/>forward incoming calls to a preset number.<br/>If Call Forwarding is not active, call is rejected.</li> </ul> |

## Making Voice Clear (Shikkari Talk)

<Default> ON

Make other party's voice clear according to surrounding noise.

Main Menu 
Settings 
Call Settings 
Shikkari Talk

# **Making/Answering Video Calls**

Exchange video/sound with video call-compatible mobiles.

• Send Alternative Picture (still image) or video Image via Outside Camera.

●Remote Monitoring (ピアP.2-8)

#### Note

- Only available within 3G network coverage.
- 931P is 3G-324M compliant; calls connected via different systems may be disconnected (charges apply).
- Increasing Speaker volume may cause interference. Decrease volume or use earphone.
- Handset may become warm during Video Call. This is not malfunction.
- When incoming/outgoing sound or image fails, try calling again.

## Video Call Window

#### Example: Outgoing Video Call by Default

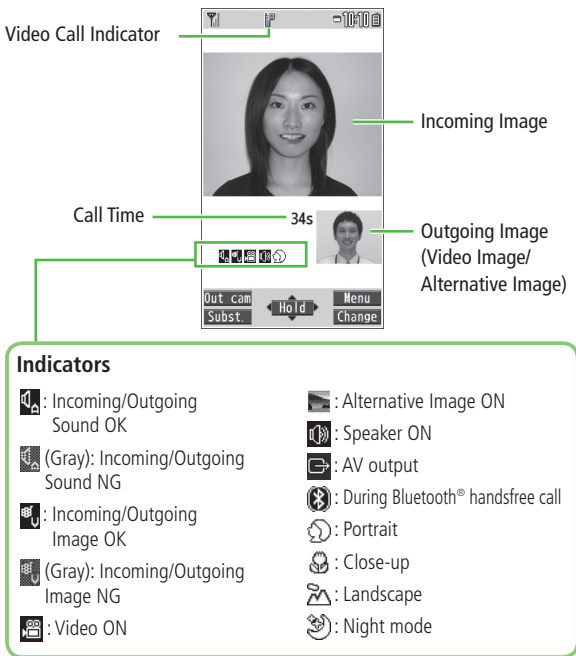

• Image display changes depending on settings.

## **Making Video Calls**

## **Before Calling**

- Confirm signal strength (
- If any of these indicators appear:
  - 翻 🗶 🍸 🔒 牑 ¥
  - → Video Calls cannot be made (C字P.1-10, P.1-11, P.19-12)
- 1 Enter a phone number

# 080XXXXXXX

2 Confirm the number, then ⊠[V. Call]

When answered, outgoing and incoming images appear; other party's voice sounds via Speaker.

- $\bullet$  To adjust volume: 🚺 or  $\blacktriangleright$   $\fbox$
- 3 **•** to end call

#### Note

 Other party's voice sounds via Earpiece in Manner Mode; activate Speaker (199.2-12).

#### Tip ••••••••••••••••••••••

- ●Outgoing Call Functions (ピテP.2-3)
- ●Operations Available during a Video Call (ピアP.2-12)
- ●Making Calls from Call Log (ピテP.2-14)
- ●Other Ways to Add New Entries (ピアP.4-5)
- ●Making Calls from Phone Book (ピテP.4-6)
- Settings ●Change Outgoing Image ●Switch to Voice Call when Video Call Fails (ピア.18-12)

### **Answering Video Calls**

2 Call

When a Video Call Arrives...

931P rings; Notification Light flashes.

If Caller ID is sent, number appears in Internal Display and External Display; if saved in Phone Book, caller's name appears. When an International call arrives, appears at upper left of caller's phone number.

Inside Camera Image is sent.
 To send Alternative Image:
 (☎)[Subst.]

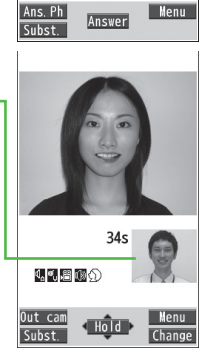

CALLING

[Incoming VideoC]

Shirato Hanak

080XXXXXXXX

2 🗇 to end call

#### Note

● Other party's voice sounds via Earpiece in Manner Mode; activate Speaker (CPP.2-12).

 Tip

 ● Adjust Ringer Volume ●Incoming Call Functions (ピア.2-5)

●Operations Available during a Video Call (1) P.2-12)

### **Remote Monitoring**

Use 931P as a monitoring camera to observe a remote place from a phone with 3G-324M compliant Video Call functions. Remote Monitoring starts when 931P receives a Video Call from preset phone number.

#### Saving Numbers to Activate Remote Monitoring

Main Menu ► Settings ► Video Call ► Remote Monitoring

- Enter Phone Password → Other ID
- **> <Not Recorded>** → Enter a phone number → (71/3/4)
- **3** *Ring Tone Duration* → Enter time (sec)
- **∆** Setting → ON
  - Setting cannot be set to **ON** in Manner Mode.

## 2 Cal

#### Select Numbers from Phone Book/Call Log

> In Step 2, highlight  $\langle Not Recorded \rangle \rightarrow \overline{[Y]}$  [Menu]  $\rightarrow Refer to$ 

 $\rightarrow$  Select an item  $\rightarrow$  Select a number

#### Delete Numbers

> After Step 1, (highlight a number  $\rightarrow$ )  $\Im$  [Menu]  $\rightarrow$  Delete this or Delete all → YES

#### **Using Remote Monitoring**

Make a Video Call to 931P from a preset phone number

After ring time elapses, Remote Monitoring starts.

A Video Call starts if 931P answers before auto answer activates.

To quit Remote Monitoring,  $\bigcirc$  (caller or recipient side)

# International Calls

## **Calling Abroad from Japan**

- Application not required. For details, go to: http://mb.softbank.jp/en/global\_services/call/
- Enter a phone number

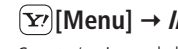

## $(\mathbf{Y})$ [Menu] $\rightarrow$ Int'l dial assist

Country/region code list appears.

Select a country/region 3

#### Voice Calls 4 7

2

#### Video Calls [☑][V. Call]

#### Enter Country/Region Code Directly

- >  $\bigcirc$   $\rightarrow$  Press and hold  $\bigcirc$  to display + (IDD Prefix)  $\rightarrow$  Enter a country/ region code  $\rightarrow$  Enter a number (omit first **0**)
  - → Voice Calls: <a>> / Video Calls: <a>[V. Call]</a>
- Do not omit leading **0** to call Italy (country code: 39).

#### **Calling while Abroad**

 May require application to Global Roaming Service. Download and take Global Roaming Guide when traveling abroad. For details, go to: http://mb.softbank.jp/en/global\_services/global\_roaming

#### Example: Calling Japan from Another Country/Region

- Auto Assist (Bright) is set to ON and Japan by default.
- Only number starting with **0** is valid.

#### 1 Voice Calls

Enter a phone number  $\rightarrow$   $\frown$ 

#### Video Calls

Enter a phone number  $\rightarrow \boxdot$  [V. Call]

## 2 Dial

First 0 is replaced by +81.

• To call a number just as saved in Phone Book: *Dial with orig.No*.

Calling Other Countries/Regions Using Country/Region Code

Follow the same steps as calling abroad from Japan ( $\square P.2-9$ ).

#### Calling within the Same Country/Region

Follow the same steps as making a Voice Call/Video Call within Japan ( $\square P.2-2, P.2-7$ ).

## **Global Roaming Settings**

| From | Main Menu |  | Settings |  | International | Call |
|------|-----------|--|----------|--|---------------|------|
|------|-----------|--|----------|--|---------------|------|

#### International Call Settings

> Int'l Dial Assist → Select an item (See below)

| ltem        | Operation/Description                                                                                                    |
|-------------|----------------------------------------------------------------------------------------------------|
| Auto Assist | Replace IDD Prefix with +                                                                                                    |
|             | > ON or OFF (→ For ON, select a country/region)                                                                                                    |
| Country/    | Save up to 27 country/region codes                                                                                                    |
| Area Code   | <ul> <li>&gt; Highlight &lt;<i>Not Recorded</i>&gt; → ☑[Edit] → Enter a country/region name → Enter a country/region code</li> <li>To view an entry: Select a saved country/region name</li> <li>To delete: Highlight a country/region name →</li> <li>☑[Menu] → Delete this or Delete all (→ For Delete all, enter Phone Password) → YES</li> </ul> |
| IDD Prefix  | Edit IDD Prefix. IDD Prefix is set to <b>0046010</b> by default $\geq \Im$ [Menu] $\rightarrow Edit \rightarrow$ Edit IDD Prefix                                                                                                    |

#### Network Mode

<Default> Automatically

> Select Network → Select an item (See below)

| Item          | Operation/Description                                             |
|---------------|-------------------------------------------------------------------|
| Automatically | 3G/GSM service area in Japan or abroad.                           |
|               | 931P selects 3G network in Japan or an available network          |
|               | automatically using area (network condition) abroad.              |
| Manually      | > Select an item                                                  |
|               | · <b>3G/GSM</b> : 3G/GSM service area in Japan or abroad.         |
|               | 931P selects an available network using area                      |
|               | (network condition).                                              |
|               | <ul> <li><i>3G</i>: 3G service area in Japan or abroad</li> </ul> |
|               | • GSM: GSM service area abroad. Unavailable in                    |
|               | Japan                                                             |

• Automatically is recommended.

#### Select Operator

<Default> Auto

> Select Operator → Select an item (See below)

| Item      | Operation/Description                                                    |
|-----------|--------------------------------------------------------------------------|
| Auto      | Select an operator automatically                                         |
| Manual    | Select an operator manually                                              |
|           | > Select an operator                                                     |
|           | <ul> <li>Operators with X are not available.</li> </ul>                  |
|           | To show operator list: [Update]                                          |
| Network   | Search available networks                                                |
| Re-search | <ul> <li>When Auto is set, 931P selects an available operator</li> </ul> |
|           | automatically. When <i>Manual</i> is set, operator list appears.         |

#### Operator Priority for Automatic Search

>*PLMN Setting*  $\rightarrow$  **Select** an item (See below)

| Item                       | Operation/Description                                                                                                    |
|----------------------------|----------------------------------------------------------------------------------------------------|
| Add your<br>network        | Save currently connected operator $\geq \boxtimes[Finish] \rightarrow YES$                                                                                                    |
| Add from list              | <ul> <li>&gt; Select an operator → ●[Set] → Select a network type → ▷[Finish] → YES</li> <li>To search operators by country/region: ▷[Search] → Select a country/region (To search again in country/ region list: ▷[Search] → Enter a country/region name)</li> </ul> |
| Direct input               | Save unlisted operators by entering country/region code<br>and operator code<br>> Enter country/region code (3 digits) and operator code<br>(2 to 3 digits) → Select a network type →<br>[Finish] → YES                                                               |
| Change<br>priority         | > Select a priority $\rightarrow \square$ [Finish] $\rightarrow$ YES                                                                                                    |
| Delete this/<br>Delete all | $>$ YES $\rightarrow \boxtimes$ [Finish] $\rightarrow$ YES                                                                                                    |

View Operator Name in Standby

<Default> OFF

- > Operator Name → ON or OFF
- When *ON* is set, Clock Position is set to *Pattern 1* even when *Pattern 2 Pattern 12* is set (┌──₽.18-4).

# **Engaged Call Functions**

## **Operations Available during a Voice Call**

| Adjust Volume                                | <ul> <li>Adjust volume within two seconds.</li> <li>Adjusted volume is retained even after calls end or handset is turned off.</li> </ul>                                   |
|----------------------------------------------|----------------------------------------------------------------------------------------------------|
| Place Call on<br>Hold                        | <ul> <li>• [Hold]</li> <li>• To resume call:  <sup>2</sup></li> </ul>                                                                                                    |
| Speaker<br>ON/OFF <sup>1</sup>               | Toggle Speaker or Earpiece                                                                                                    |
| Record<br>Conversation                       | Record for about three minutes per call<br>> Press and hold ♥ or ♥ [Rec]<br>● To end recording: ● [Stop], ☞ or press and hold<br>♥<br>● To play back recorded data: CP.2-16 |
| Toggle Manner<br>Mode                        | > Press and hold (#)                                                                                                    |
| Toggle<br>Handset/<br>Bluetooth <sup>®</sup> | Toggle handset or Bluetooth <sup><math>\circ</math></sup> device<br>> Press and hold $\bigcirc$ <sup>2</sup>                                                                |

<sup>1</sup> Normal Position only

 $^{\rm 2}\,$  Function may not be available or call may be placed on hold in Horizontal Open Position.

## **Operations Available during a Video Call**

| Adjust Volume                    | <ul> <li>Adjust volume within two seconds.</li> <li>Adjusted volume is retained even after calls end or handset is turned off.</li> </ul>                           |
|----------------------------------|----------------------------------------------------------------------------------------------------|
| Place Call on<br>Hold            | <ul> <li>&gt; [Hold]</li> <li>• To resume call:  <sup>2</sup></li> <li>• To send Alternative Image:  [Subst.]</li> </ul>                                            |
| Speaker<br>ON/OFF <sup>1</sup>   | Toggle Speaker or Earpiece                                                                                                    |
| Record<br>Conversation           | Record up to five calls for about 20 seconds each<br>> Press and hold ♥<br>● To end recording: ●[Stop] or press and hold ♥<br>● To play back recorded data: □P.2-16 |
| Inside Camera/<br>Outside Camera | > [In cam/Out cam]                                                                                                    |
| Camera/<br>Alternative<br>Image  | Toggle Camera Image and Alternative Image<br>>@[Image/Subst.]                                                                                                    |
| Incoming/<br>Outgoing<br>Image   | Toggle Incoming Image and Outgoing Image >  [Change]                                                                                                    |
| Zoom                             | > 💽 (zoom in) or 🜔 (zoom out)                                                                                                    |
| Toggle Manner<br>Mode            | > Press and hold (#)                                                                                                    |

| Toggle<br>Handset/<br>Bluetooth® | Toggle handset or Bluetooth <sup>®</sup> device<br>> [menu] → Talk on BT/Phone → Bluetooth<br>or Phone                    |
|----------------------------------|----------------------------------------------------------------------------------------------------|
| Backlight<br>Setting             | > ∑r/[Menu] → Back light → Constant light or<br>15 seconds light                                                          |
| Video Call<br>Setting            | > ∑r][Menu] → V. Call settings → Follow the steps for selected item (C'#P.18-12)                                          |
| LCD AI                           | Activate/deactivate auto image compensation $\geq \mathbf{\widehat{v}}$ [Menu] $\rightarrow LCD AI \rightarrow ON$ or OFF |
| Account<br>Details               | $> \mathbf{v}$ [Menu] $\rightarrow$ Account details                                                                       |
| Key Guide                        | > $r$ [Menu] → <i>Key guide</i>                                                                                           |

<sup>1</sup> Normal Position only

<sup>2</sup> Function may not be available or call may be placed on hold in Horizontal Open Position.

# Call Log

Incoming and outgoing call records appear here. Use these records to call back.

| Redial                | Up to 30 outgoing call records (Voice and Video) are saved. Older records of same number are deleted.                                                                                              |
|-----------------------|----------------------------------------------------------------------------------------------------|
| Outgoing<br>Call Logs | Up to 30 outgoing call records (Voice and Video) and up<br>to 30 outgoing transmission records (64K data and<br>packet transmission) are saved. Older records of same<br>number are also retained. |
| Incoming<br>Call Logs | Up to 30 incoming call records (Voice and Video) and up to<br>30 incoming transmission records (64K data transmission)<br>are saved. Older records of same number are also retained.               |

#### Indicators for Redial/Outgoing Call Logs/Incoming Call Logs

| ImmSG       New messages recorded<br>on Answer Phone         ImmSG       Dialed/received<br>international Voice Calls         ImmSG       Missed international Voice<br>Calls         ImmSG       Missed international Voice<br>Calls         ImmSG       Missed international Voice<br>Calls         ImmSG       Missed international Video<br>Calls         ImmSG       Missed international Video<br>Calls         ImmSG       Calls received while handset<br>is off, out-of-range, engaged,<br>etc. (mP.2-19) | <ul> <li>Wontornig Calls</li> <li>Dialed calls of 64K data<br/>transmission</li> <li>Received calls of 64K data<br/>transmission</li> <li>Missed calls of 64K data<br/>transmission</li> <li>Dialed calls of packet<br/>transmission</li> <li>Received calls of 64K<br/>data/packet transmission<br/>when no external device is<br/>connected</li> <li>Jnchecked calls are highlighted.</li> </ul> |
|----------------------------------------------------------------------------------------------------|----------------------------------------------------------------------------------------------------|
|----------------------------------------------------------------------------------------------------|----------------------------------------------------------------------------------------------------|

# 2

### **Viewing Call Logs**

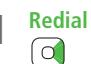

#### **Outgoing Call Logs** $(\bullet) \rightarrow Phone Book \rightarrow Call Log$ → Outgoing Call Logs

**Incoming Call Logs** 

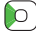

Records appear.

#### View Missed Calls

- > Main Menu > Phone Book > Call Log > Incoming Call Logs Missed Calls
- Unknown Calls appears in Call Log for unchecked calls.

#### Note

- Newest record appears at top of list. Names appear if saved in Phone Book.
- Call Log records remain even if 931P is turned off.
- When the maximum number of records are saved, oldest is deleted first.
- Incoming Call Logs can also be opened from Main Menu
  - ▶ Phone Book ▶ Call Log ▶ Incoming Call Logs ▶ All Calls
- Missed Calls records can be viewed with handset closed (r = P.1-23).

## Making Calls from Call Log

#### Voice Calls 2

Redial

1 6/ 6 10:31 -PHONE

3 6/ 6 10:25 HEPHONE Shirato Hanako

6/ 6 10:27 - LIPHONE Suzuki Goro

Select

Redial

Menu

loki Taro

V. Call

Change

Highlight a phone number or name  $\rightarrow$ 

#### Video Calls

Highlight a phone number or name  $\rightarrow \square$  [V. Call]

#### International Calls

Select a phone number or name  $\rightarrow [Y_{7}]$ [Menu]  $\rightarrow$ *Int'l dial assist* → Select a country/region → ()/□[V. Call]

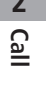

#### **Functions Available from Call Log**

#### Highlight a call record and press **w**/[Menu].

• Available functions vary by selected log/record.

| Item             | Operation/Description                                    |
|------------------|----------------------------------------------------------|
| Notify caller ID | Notify or withhold your Caller ID (                      |
| Prefix           | Add a prefix to phone number before dialing              |
| numbers          | > Select an entry $\rightarrow$ $\checkmark$             |
| Int'l dial       | Add international dialing prefix                         |
| assist           | > Select a country/region $\rightarrow$                  |
| Character size   | Toggle font size                                         |
| Add to           | Save number to Phone Book (⊂ P.4-5)                      |
| Phone Book       |                                                          |
| Ring time 1      | Show ring time (missed calls)                            |
| Add shortcut     | Create a shortcut (ピ゚゚゚゚゚゚゚゚゚゚゚゚゚゚゚゚゚゚゚゚゚゚゚゚゚゚゚゚゚゚゚゚゚゚゚゚ |
| icon             |                                                          |
| Compose          | Create S! Mail                                           |
| S! Mail          | ( <b>⊆</b> From Step 4 on P.13-4)                        |
| Compose          | Create SMS                                               |
| SMS <sup>2</sup> | ( <b>⊆</b> From Step 4 on P.13-7)                        |
| Received         | Show Received/Sent address log                           |
| address/         |                                                          |
| Sent address     |                                                          |
| Delete this/     | > Delete record(s) in selected list                      |
| Delete           |                                                          |
| selected/        |                                                          |
| Delete all       |                                                          |

<sup>1</sup> Available only for Incoming Call Logs

<sup>2</sup> Message can be sent to SoftBank handsets only

# **Answer Phone**

#### Record up to five voice messages for Voice Calls or up to two for Video Calls (up to 20 seconds per message) on 931P.

- When Answer Phone is active,  $\mathbf{a} = \mathbf{b}$  (Voice Call) or  $\mathbf{a} = \mathbf{c}$  (Video Call) appears in Standby.
- Unavailable when: handset is off or in Emission OFF Mode; 圏外 appears. Use Voice Mail (ピア2-18).

### **Activating/Canceling Answer Phone**

#### <Default> OFF

Press and hold (1979) • To cancel: Press and hold (1979) again

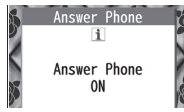

- Redirect a Call to Answer Phone
- >⊠[Ans. Ph] or 🔽

#### Note

- Alternatively, activate/cancel from Main Menu ► Tools
  - ► Sound Recorders ► Answer Phone Setting ► ON or OFF
- When full, new messages cannot be recorded even if Answer Phone is activated. Delete old messages.
- While Manner Mode (set for User Mode) is active, Answer Phone setting for User Mode (□P.18-7) is prioritized.

#### **Playing Messages**

When a new message is recorded, Event Indicator appears (ピアP.1-21) in Standby.

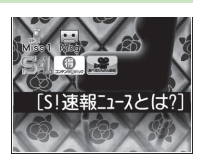

- Select indicator
- 2 Select a message

Playback starts. After playback ends, indicator disappears.

#### Note

 Alternatively, press (mmme) in Standby (for Voice Call messages) or Main Menu ► Tools ► Sound Recorders ► Voice Call Data or Video Call Data ► Select a recording

#### Play Recorded Caller's Voice/Video

> Main Menu ► Tools ► Sound Recorders ► Voice Call Data or Video Call Data ► Call Data

#### **Answer Phone Functions**

- From Main Menu Tools Sound Recorders
- Select Outgoing Message/Set Ring Time
- >Answer Phone Setting → ON → Select a message → Enter ring time
- When Answer Phone and Optional Service (Voice Mail or Call Forwarding) are both active, function with shorter ring time takes priority.
   For example, if Answer Phone ring time is 18 seconds and Optional Service is 20 seconds, Answer Phone responds first (Priority may change due to signal conditions.).
- Delete Recorded Call Data
- > Voice Call Data or Video Call Data → (Highlight an item) →
   [Y] [Menu] → Erase this, Erase rec. msg., Erase Call Data\* or Erase all → YES
- \* Video Call Data only

# **Optional Services**

#### Overview

 For details, visit SOFTBANK MOBILE Corp. Website (http://www.softbank.jp).

| Call Forwarding<br>(⊂⊋Right)   | Forward unanswerable calls to a preset<br>number when handset is off, out-of-range, etc.                                                                                                    |
|--------------------------------|----------------------------------------------------------------------------------------------------|
| <b>Voice Mail</b><br>(≝P.2-18) | Unanswered calls are forwarded to Voice Mail<br>Center as set or when handset is off, out-of-<br>range, engaged, etc.<br>● Missed Call Notification (CPP.2-19)                                                                                                  |
| Call Waiting*<br>(C͡ᢖP.2-20)   | Place the current call on hold and answer a second, or alternate between calls.                                                                                                    |
| Call Barring<br>(≝P.2-20)      | <ul> <li>Restrict calls by condition.</li> <li>While Call Forwarding or Voice Mail Service<br/>is active, <i>Bar All Outgoing</i> and<br/><i>Bar All Incoming</i> are not available<br/>(Call Forwarding or Voice Mail Service is<br/>prioritized.).</li> </ul> |
| Caller ID<br>(⊆͡ਡP.2-21)       | Show or hide your number when calling.                                                                                                    |
|                                |                                                                                                    |

\* Separate subscription required.

## **Call Forwarding**

- Call Forwarding and Voice Mail cannot be set simultaneously.
- When forwarding Video Calls, set a destination phone that supports 3G-324M standard video calls. If not, Video Calls are not forwarded.

## **Activating Call Forwarding**

# Main Menu ► Settings ► Call Settings ► Voice Mail/Call Fwding ► Call Forwarding ON 1 Select a type

- 2 Enter a destination phone number
  - $\bullet$   $\fbox$  to select number from Phone Book.
- 3 Select an item (See below)

| ltem       | Operation/Description                       |
|------------|---------------------------------------------|
| Ringer ON  | Forward missed calls                        |
|            | > Select a ring time → YES                  |
| Ringer OFF | Forward all calls without ringing/vibrating |
|            | > YES                                       |

- Check Call Forwarding Status
- > Main Menu ► Settings ► Call Settings ► Voice Mail/Call Fwding ► Get Status

#### Cancel Call Forwarding

> Main Menu ► Settings ► Call Settings ► Voice Mail/Call Fwding ► Deactivate All ► YES

#### Note

- Toll free numbers and international call numbers cannot be saved as a destination number.
- When using Call Forwarding together with Answer Phone, the function with shorter ring time takes priority (Priority may change due to signal conditions.).
- When Ringer ON is set, following operations are available while 931P is ringing (within ring time):
  - To answer call:
  - · To forward call:  $\mathbf{\overline{v}}$  [Menu]  $\rightarrow$  Call Forwarding

## Voice Mail

- Calls are forwarded to Voice Mail Center via Call Forwarding function; Call Forwarding and Voice Mail cannot be set simultaneously.
- Voice Mail is not available for Video Calls.

#### **Activating Voice Mail**

# Main Menu Settings Call Settings Voice Mail/Call Fwding Voice Mail ON

1 Select an item (See below)

| Item       | Operation/Description                                                |
|------------|----------------------------------------------------------------------|
| Ringer ON  | Forward missed calls $>$ Select a ring time $\rightarrow$ <b>YES</b> |
| Ringer OFF | Forward all calls without ringing/vibrating <b>&gt; YES</b>          |

- Check Voice Mail Status
- > Main Menu ► Settings ► Call Settings ► Voice Mail/Call Fwding ► Get Status
- Cancel Voice Mail
- > Main Menu ► Settings ► Call Settings ► Voice Mail/Call Fwding ► Deactivate All ► YES

#### Note

- When using Voice Mail together with Answer Phone, the function with shorter ring time takes priority (Priority may change due to signal conditions.).
- When *Ringer ON* is set, following operations are available while 931P is ringing (within ring time):
  - $\cdot\,$  To answer call: 🕜
  - · To forward call: ∑?[Menu] → Call Forwarding

#### **Checking Voice Mail Messages**

# Event Indicator (CPP.1-21) and appear in Standby when new messages are recorded.

 $\boxed{\Box}$  → Select indicator → **YES** 

 Follow voice guidance.
 Indicator and <sup>1415</sup>/<sub>15</sub> disappear after messages are checked.

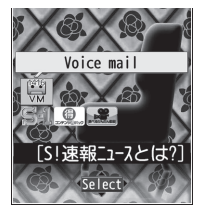

#### View Details

View callers' phone numbers and date/time Voice Mail messages were left before playing messages.

- Activate *Missed Call Notification* beforehand.
- $> \square \rightarrow Voice Mail Notif. \rightarrow \square [\blacksquare 1416]$

#### 📕 Delete 🤷 Indicator

> Main Menu ► Settings ► Call Settings ► Voice Mail/Call Fwding
 ► Delete Voice Mail Icon ► YES

#### Note

- Alternatively, follow these steps to check Voice Mail: Main Menu > Settings > Call Settings
  - ► Voice Mail/Call Fwding ► Listen to Voice Mail ► YES

#### **Missed Call Notification**

When Missed Call Notification function is active, Event Indicator appears for calls missed while 931P was off, out-of range, engaged etc.

• Available only when Voice Mail is active.

#### Main Menu ► Settings ► Call Settings ► Missed Call Notifi.

#### YES

931P connects to the Network.

Follow voice guidance.

# When Calls are Received while Missed Call Notification is Active...

Event Indicator appears for missed calls when 931P is turned on or comes into range. Select indicator to view Missed Calls.

• Voice mail indicator appears when Voice Mail messages are recorded (CFLeft).

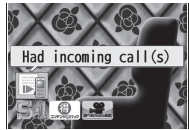

## Call Waiting

## Activating/Canceling Call Waiting

Main Menu 
Settings 
Call Settings 
Call Waiting

Activate or Deactivate → YES

Current status appears.

■ Check Call Waiting Status
> Main Menu ► Settings ► Call Settings ► Call Waiting
► Get Status

#### **Answering Second Call**

- 1 When tone sounds, 📿
  - 🕝 to alternate between calls.
  - to disconnect active call.
  - When the party hangs up, active call ends.
  - $\bullet$   $\checkmark$  to re-engage the party on hold.
  - When a second call comes in while first call is on hold, hold status is canceled and first call resumes.

#### Reject Second Call

> When tone sounds,  $\mathbf{\overline{v}}$  [Menu]  $\rightarrow$  Call Rejection

#### Note

- When Voice Mail or Call Forwarding is set to *Ringer ON* while Call Waiting is active, unanswered calls are transferred to Voice Mail Center or the forwarding number.
- When Voice Mail or Call Forwarding is set to *Ringer OFF*, Call Waiting is disabled.

## Call Barring

● Security Code is required (ピテP.1-28).

## Activating/Deactivating Call Barring

#### Main Menu Settings Call Settings Call Barring

#### Select an item (See below)

| Item                | Operation/Description                            |
|---------------------|--------------------------------------------------|
| Bar All<br>Outgoing | Restrict all non-emergency calls                 |
| Bar All Int'l       | Allow only domestic calls                        |
| Bar Int'l           | Restrict all international calls except to Japan |
| Bar All<br>Incoming | Reject all calls                                 |
| Bar All<br>Roaming  | Reject calls when outside Japan                  |

- 2 Activate or Deactivate → YES
- 3 Enter Security Code

## Check Call Barring Status

>After Step 1, Get Status

■ Cancel All Call Barring > In Step 1, Cancel All Barring → Enter Security Code

#### Change Security Code

> In Step 1, Set Security Code → Enter current Security Code → Enter new Security Code → Reenter Security Code

#### Note

- Emergency numbers (110, 119, 118) are dialable even while Call Barring for outgoing calls is active.
- If call is attempted when Call Barring is active, warning message appears. It may take longer to appear in some areas. Check Call Barring settings if the message does not appear.

#### Caller ID

#### <Default> Network Set

## Main Menu Settings Call Settings

Show My Number > Activate

#### ON, OFF or Network Set

- Network Set Caller ID setting varies by subscription.
- Check Caller ID Status
- > Main Menu ► Settings ► Call Settings ► Show My Number ► Check Setting

#### Note

• Alternatively, enter these numbers/symbols before the phone number to show or hide Caller ID:

Show: 186 or ¥31#

```
Hide: 184 or #31#
```

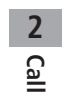